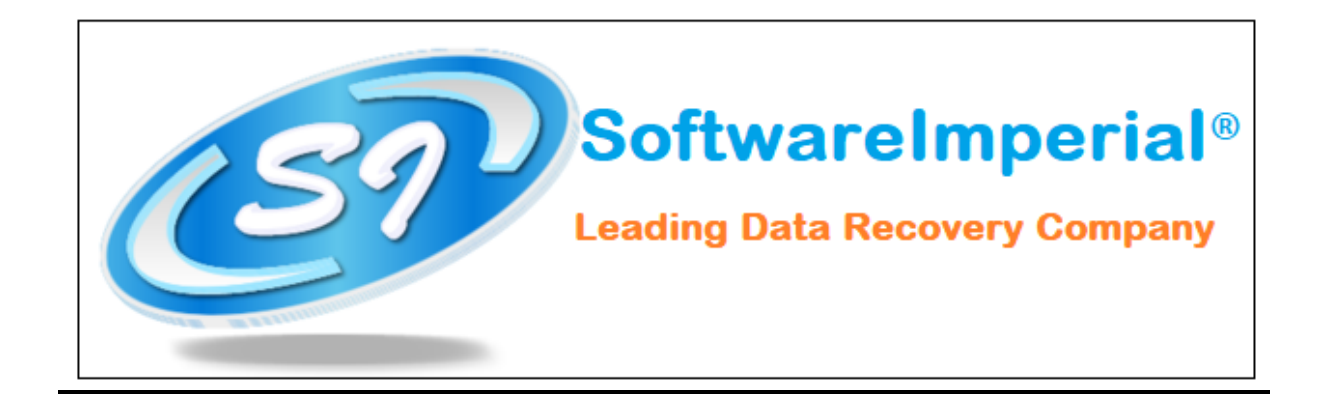

## **Uninstallation of Software Imperial EML Converter**

## Using the Software Uninstaller:

- Click on Start button from your Microsoft Windows operating system (Win-10 OS).
- Now Click on All programs >> SoftwareImperial EML Converter >> Uninstall SoftwareImperial EML Converter.

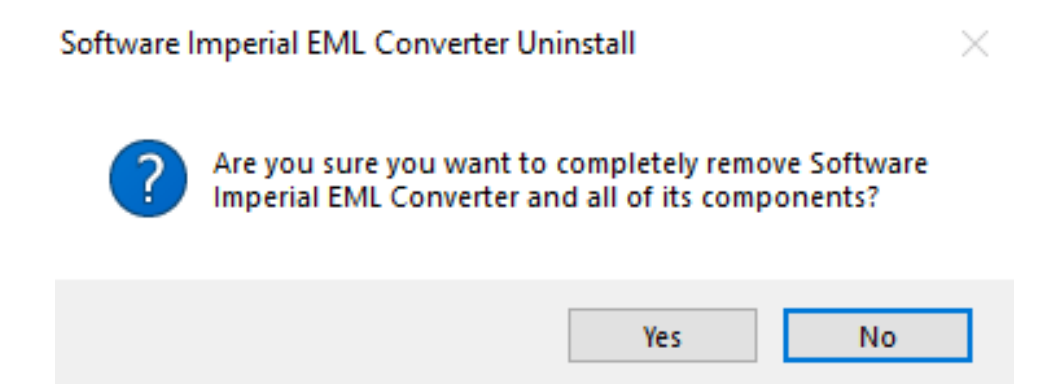

- It will prompt you the completely remove program and its components from your machine and if you wish to completely remove click on YES button.
- After this SoftwareImperial EML Converter will be un-installed quickly from your machine.

 Note: Simple and Quick Installation – Click on Search bar on Windows OS 10 – Type >> "EML Converter Software Imperial" and then right click on the program and you will see un-install option and it will save more time.

That's all a quick Un-installation of the program by SoftwareImperial from your machine. It was easy to uninstall and we hope to see you again with installation with a fresh and latest version of **"Software Imperial EML Converter Software**:

Software Imperial – A leading Data Recovery Company A Wide Range of Program! https://www.softwareimperial.com <u>Thank you for installation and business with **SoftwareImperial.**</u>